株式会社ジー・サーチ

## SSL 証明書「SHA-2」への移行および SSL3.0 の脆弱性対策のご案内

平素より格別のご高配を賜り、誠にありがとうございます。

この度、JDream IIIのセキュリティを強化するため、下記日程にて、SSL 証明書(SHA-2)移行および、 SSL3.0の脆弱性対策を行わせていただきます。

【実施日時】

2016年4月13日(水)午後6時

セキュリティ対策実施後、本セキュリティに対応していないご利用環境からは、JDream III へのアクセスが 出来なくなります。

誠に恐れ入りますが、該当するお客様につきましては、事前にご対応いただけますよう、お願い申し上 げます。

実施内容の詳細および、確認方法につきましては、以下をご参照ください。

## ◆SSL 証明書(SHA-2)移行実施について

JDreamⅢをより安心してご利用いただくため、SSL サーバ証明書を現在の「SHA-1」から「SHA-2」方式 に移行いたします。

証明書の移行後、「SHA-2」方式に対応していないご利用環境からは、JDreamⅢへのアクセスが出来なくなりますのでご注意ください。

なお、「SHA-2」方式に対応していないご利用環境は弊社動作確認外の環境であり、また、メーカーサポートも終了しておりますので、セキュリティの面からもバージョンアップを行っていただきますようお願い申し上げます。

▼「SHA-2」に対応していないご利用環境

Windows XP SP2 以前の環境 Internet Explorer6.0 SP2 以下の環境 Firefox 3.5 以下の環境

## ◆SSL3.0の脆弱性への対応について

インターネット通信で使用する暗号化方式「SSL3.0」において、通信内容の一部が第三者に漏洩する可 能性がある脆弱性が発見されたことから、「SSL3.0」によるアクセスを無効化させていただきます。 つきましては、「SSL3.0」では JDreamⅢへのアクセスができなくなります。

JDreamⅢでは、「SSL3.0」の次のバージョンである「TLS」方式に対応しています。 今一度ブラウザのセキュリティ設定をご確認のうえ、「TLS1.0」の使用が有効であるかご確認ください。

▼ブラウザのセキュリティ設定の確認、変更方法について

Internet Explorer の場合は、以下の方法で確認できます。

1.Internet Explorer の[ツール]→[インターネット オプション]をクリックします。

- 2.[インターネット オプション]→[詳細設定]タブをクリックします。
- 3. [セキュリティ]の中の、 [TLS 1.0 を使用する] にチェックが入っていることを確認します。 (チェックが入っていない場合はチェックを入れます)
- 4.[OK]をクリックします。
- 5.終了し、Internet Explorer を再起動します。

## ◆ご利用環境が対応しているか確認する方法

シマンテック社が提供している、以下のテストサイトにアクセスし、正常に確認用ページが表示されれば、 ご利用の環境は「SHA-2」および、SSL3.0 脆弱性対応後にも引き続き JDreamⅢをご利用いただけます。

https://ssltest-sha2int.jp.websecurity.symantec.com/

お手数をおかけいたしますが、何卒ご理解を賜りますよう、お願い申し上げます。

以上